# Wake County – Agency Administrators Monthly Meeting

February 2025

Bitfocus

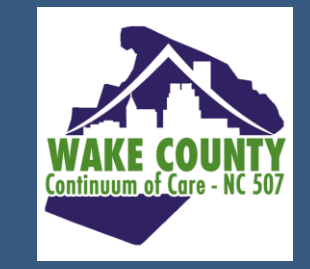

### Ice Breaker!

What is your favorite way to unwind after a long workday or work week?

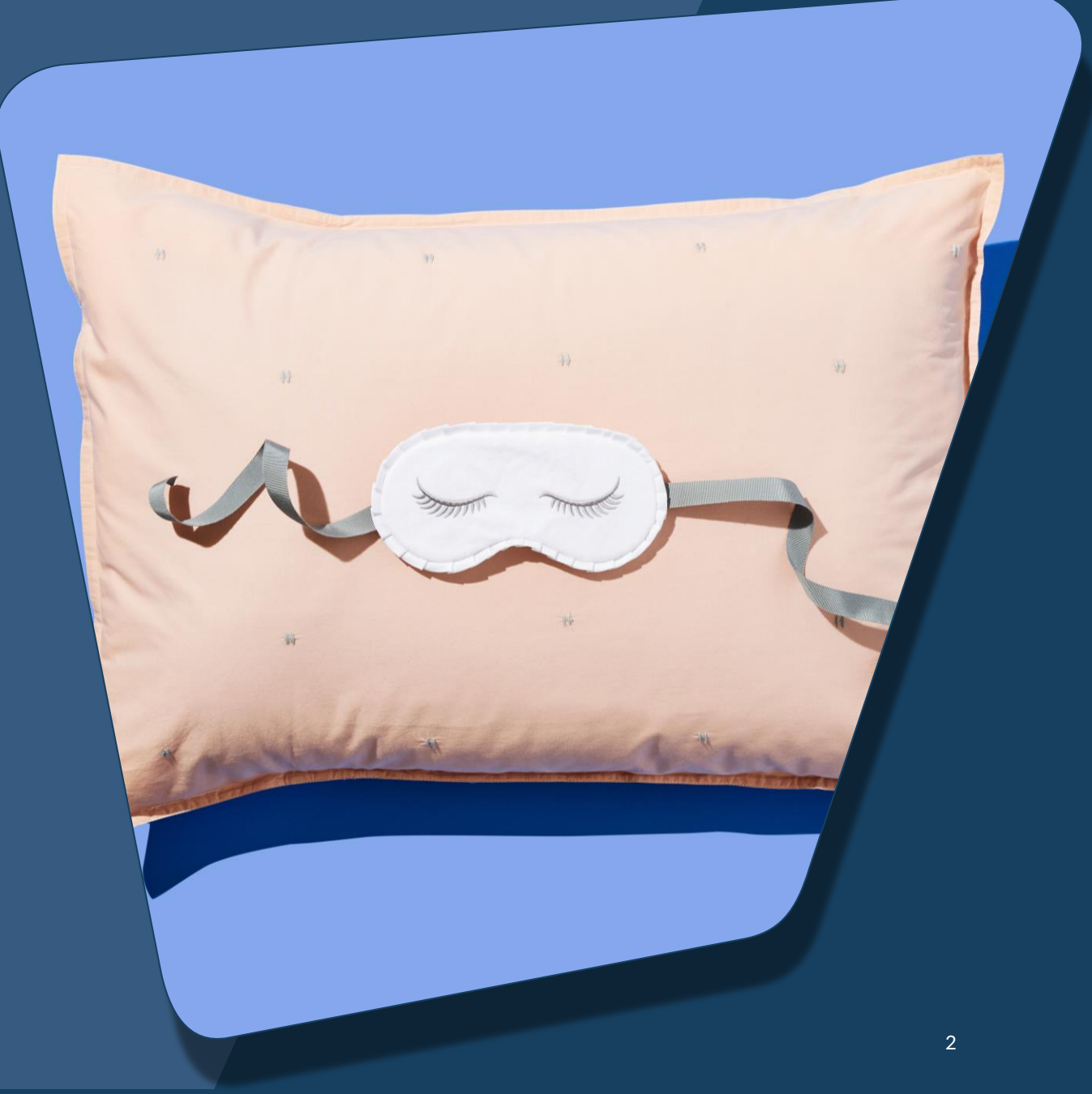

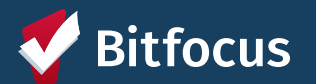

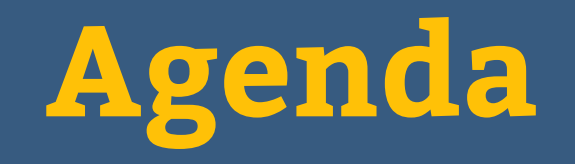

|             | $\sim$ $\cdot$ | <b>- · ·</b> |
|-------------|----------------|--------------|
| Privacy and | Security       | Iraining     |
|             |                |              |

Federal Reporting: SPM, HIC/PIT

February Feature Updates

Public Alerts

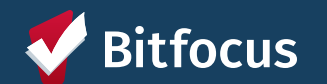

# **Privacy and Security Training Recertification**

- Deadline: Friday, February 28 @ 12p EST
- Users who have not taken the training will need to take the training to have their account reinstated after the deadline.

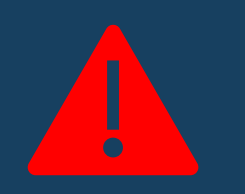

Jsers email in the LMS must natch the email used in Clarity -IMIS.

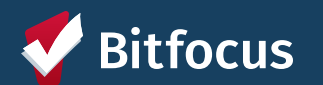

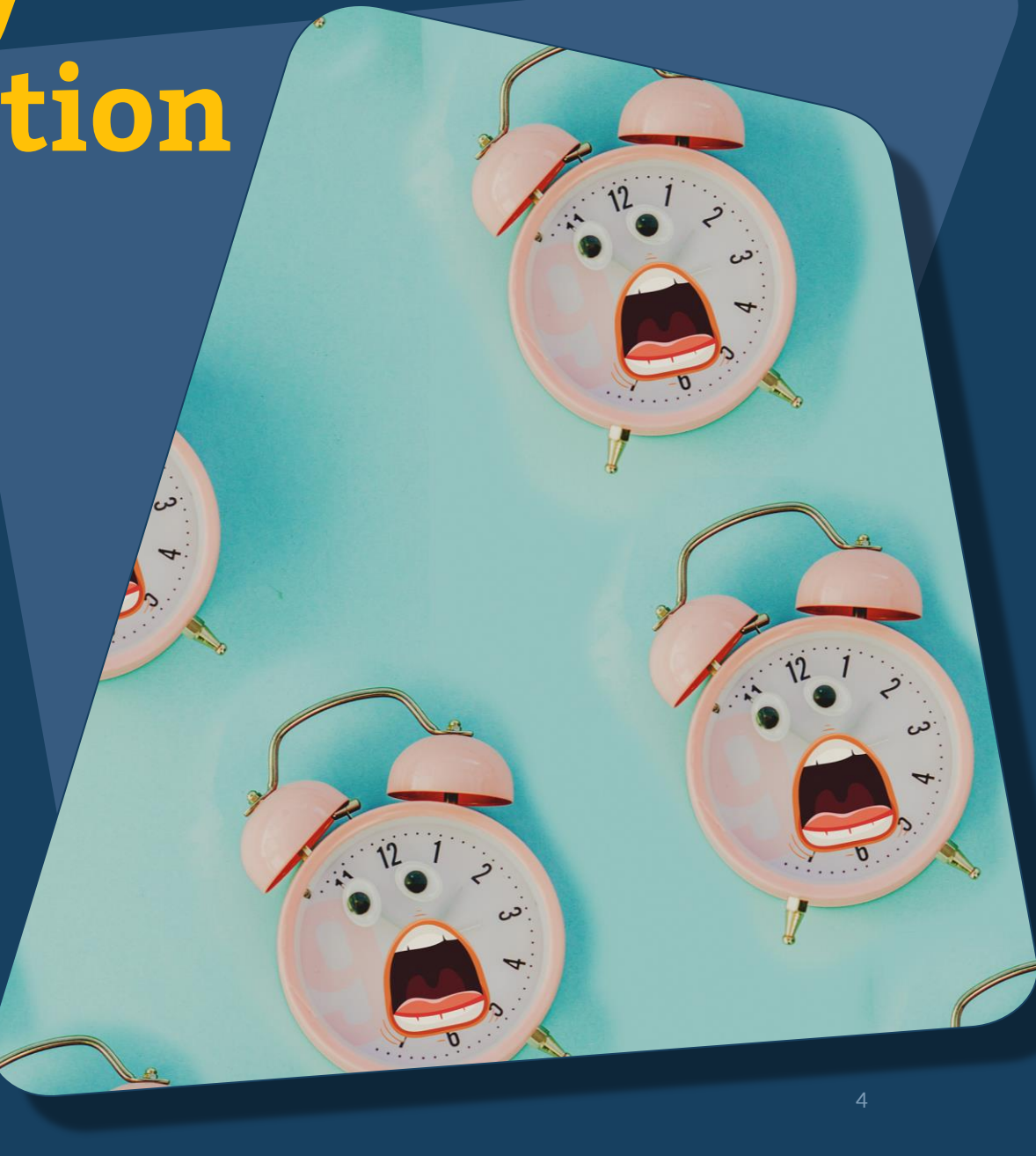

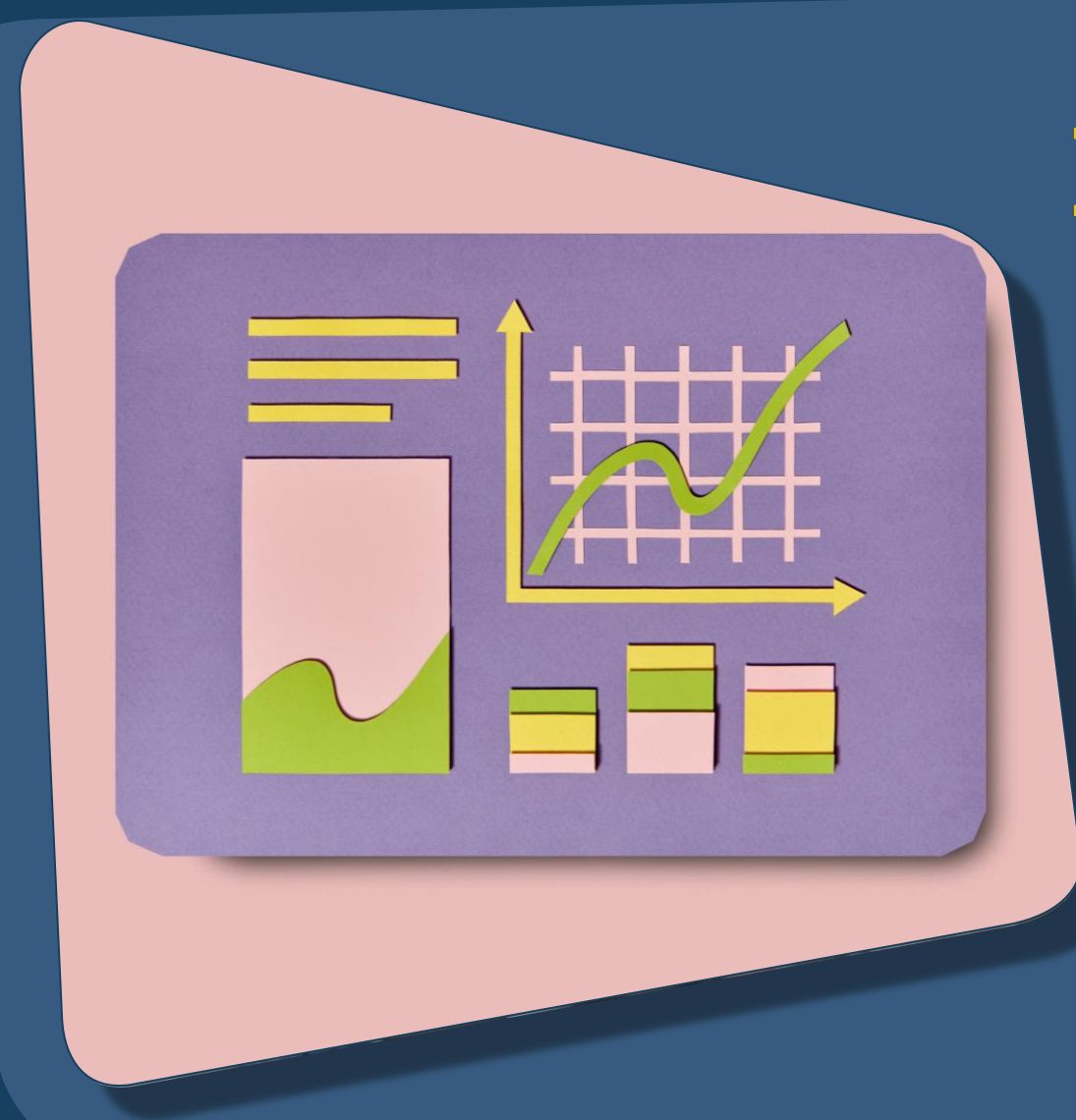

# **Federal Reporting**

- Federal Reporting is TBD per HUD.
- Still continuing work on the SPM and HIC/PIT.

Next Steps: Bitfocus will be reaching out for the HIC/PIT and Data Quality.

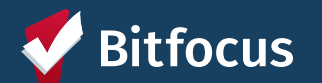

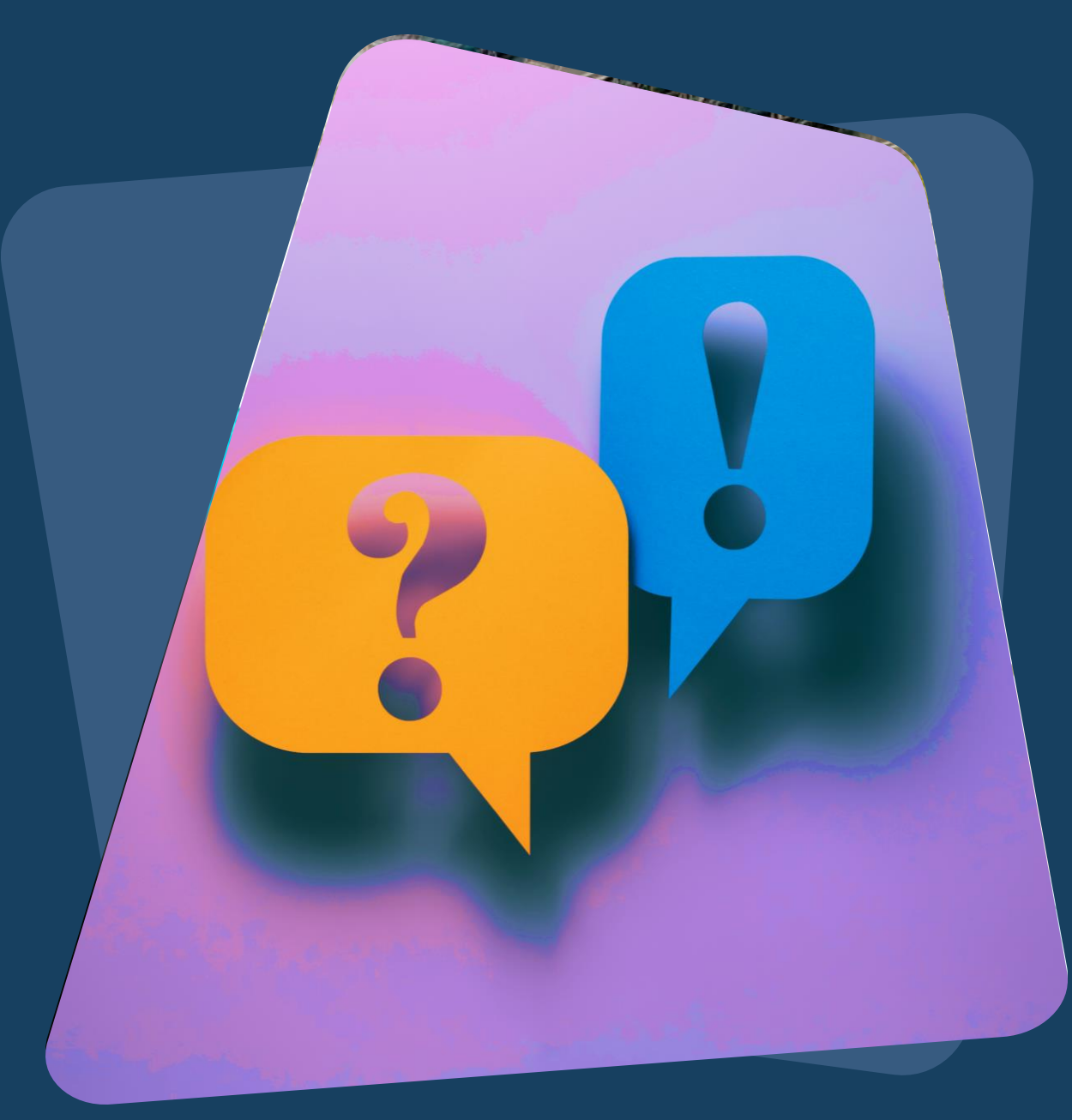

## February Feature Updates

- Social Security Number Masking
  - Pentaho Reports Update
- Social Security Number "Pop Up" Functionality

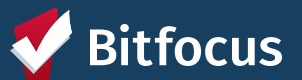

## Social Security Number (SSN Masking)

| Previous                             | lssue                                                            | Solution                            | Reporting                                                                          |
|--------------------------------------|------------------------------------------------------------------|-------------------------------------|------------------------------------------------------------------------------------|
| SSNs were mask<br>using "X."<br>CLIE | ed Non-numeric value<br>are accepted entrie<br>for partial SSNs. | es Mask SSNs with an<br>es asterisk | All impacted reports<br>have been updated to<br>mimic masking updates<br>for SSNs. |
|                                      | Social Security Number                                           | *** - ** - 98xx 😨                   |                                                                                    |
|                                      | Quality of SSN                                                   | Approximate or partial SSN re       | eported                                                                            |

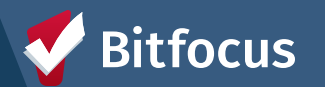

## Social Security Number Pop-Up Functionality

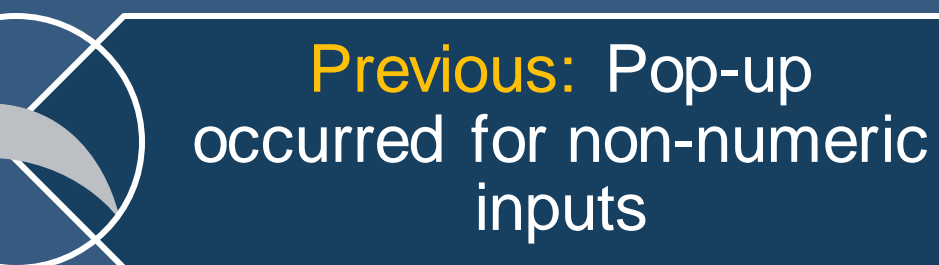

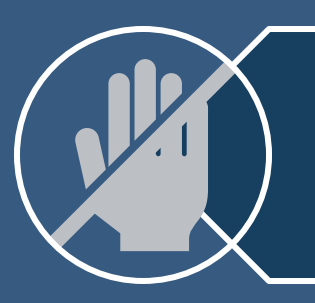

Issue: Non-numeric values are accepted entries for partial SSNs.

Solution: Pop-up no longer appears for valid SSN entries

#### pro.clarityhs.com says

The SSN entered does not conform to Social Security Administration guidelines. Click 'Cancel' to change the SSN. Click 'OK' to proceed with the SSN entered.

Cancel OK

💎 Bitfocus

### **Public Alerts**

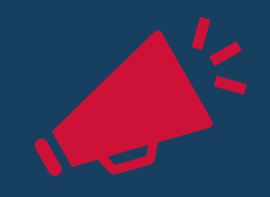

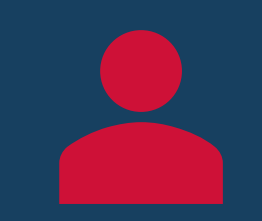

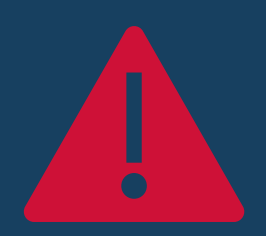

Public Alerts provide a way to direct users to important information within a client record by displaying an alert In the client record, Public Alerts appear as a gold banner across the top of the client profile Public Alerts can only be edited/changed by a user from the same agency as the one that created it

#### CLIENT PROFILE

A Public Alert: This client has been issued system-wide alert. Please review notes for full details.

**REVIEW NOTES** 

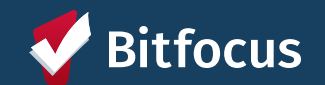

## **Public Alerts: Keys Points**

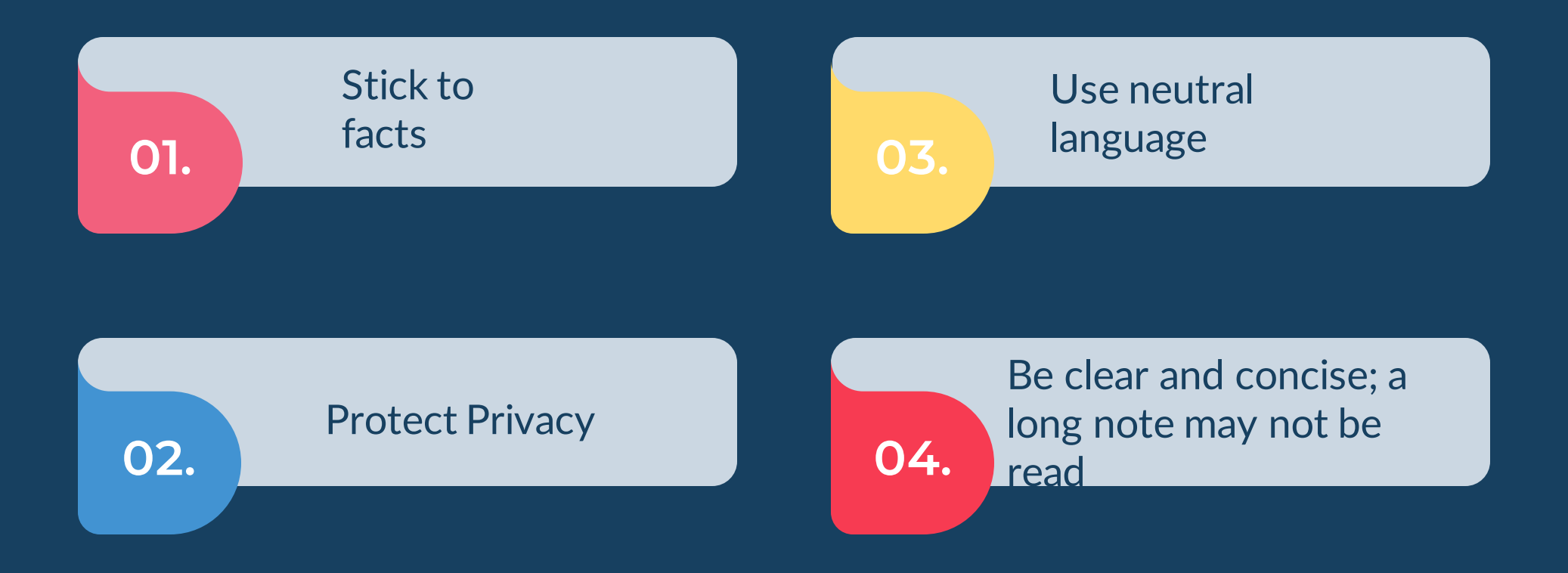

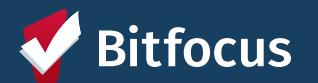

### **Public Alerts: How to Use Them**

Indicate A Client's Contact Information Has Changed Indicate a BOLO (Be On the Lookout) has been issued to locate the client Inform other users who view the client's profile that an important deadline is approaching Announce When A Client Has Lost An Item And/Or An Item Belonging To The Client Has Been Found

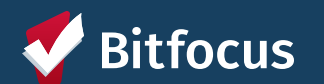

### **Public Alerts: What Not To Do**

Share Physical Health Or Behavioral Health Details About A Client

Share Criminal History Details About A Client Share Information About Other Clients

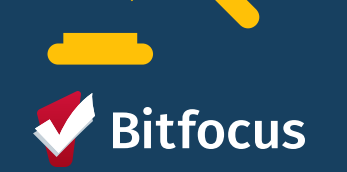

### **Public Alerts: How to Add**

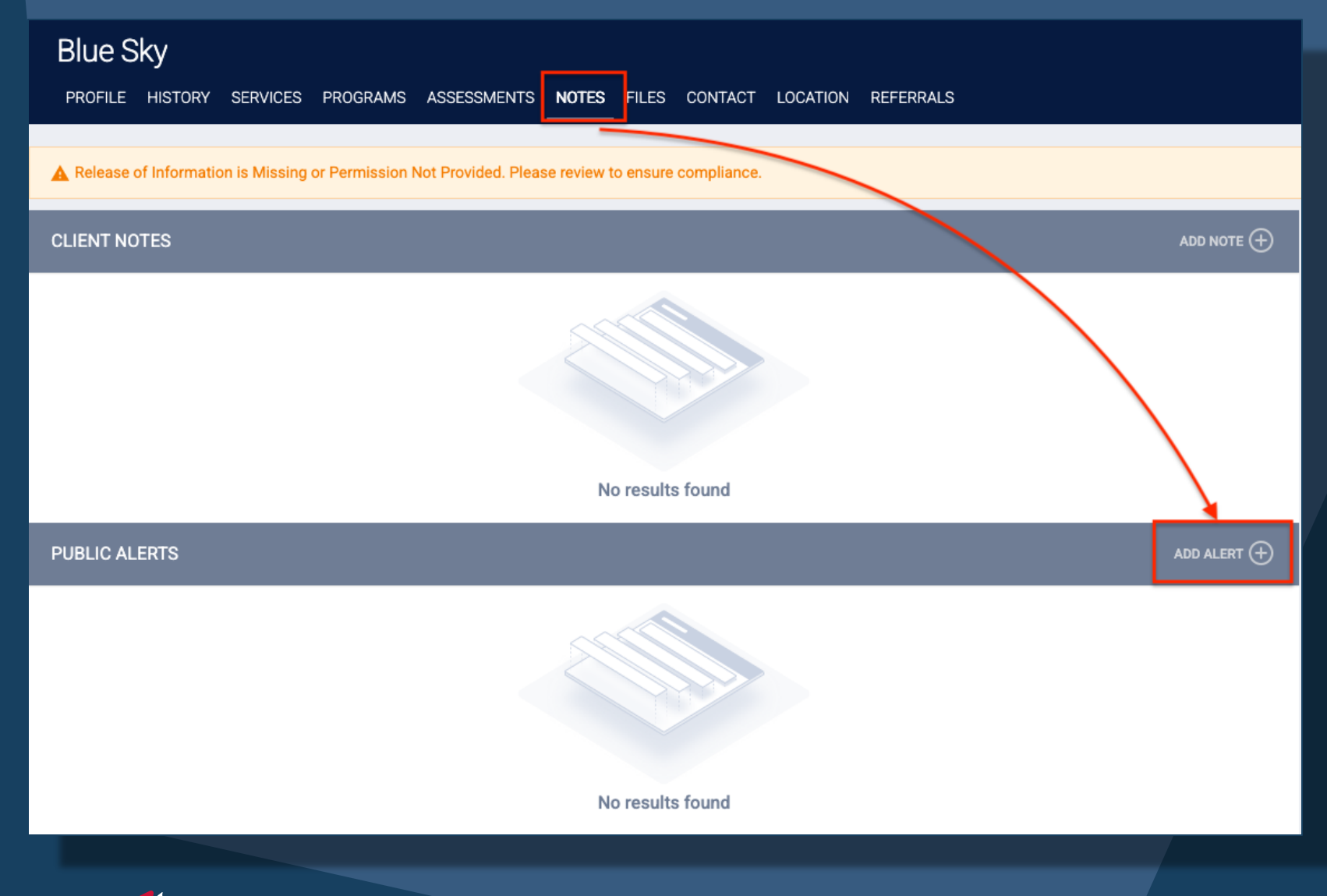

focus

- 1. From the client's profile screen, click on the NOTES tab.
- 2. Then click on the "Add Alert +" button to start a new alert.

## **Public Alerts: How to Add**

PUBLIC

- 1. You can edit the following items for the public alert:
  - Title
  - Expiration Date (required)
  - Note
- 2. The *agency* will default to the Agency you are under and cannot be changed.
- 3. Click "Save Changes" to add the alert.

| IC ALERTS       |                                                                                                    |
|-----------------|----------------------------------------------------------------------------------------------------|
| Title           | Client is matched to a housing resource that will expire soon.                                                                                                    |
| Agency          | System                                                                                                    |
| Expiration Date | 03/02/2025                                                                                                    |
| Note            | <b>B</b> $I$ $I^{\pm}_{2}$ $I^{\pm}_{3}$<br>The client has been matched to a PSH Program, and the opening to this resource will expire on 03/01. Please have them contact their case manager. Nancy Drew, at 555-5555. |
|                 |                                                                                                    |

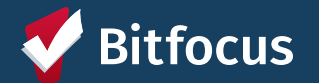

# **Questions**?

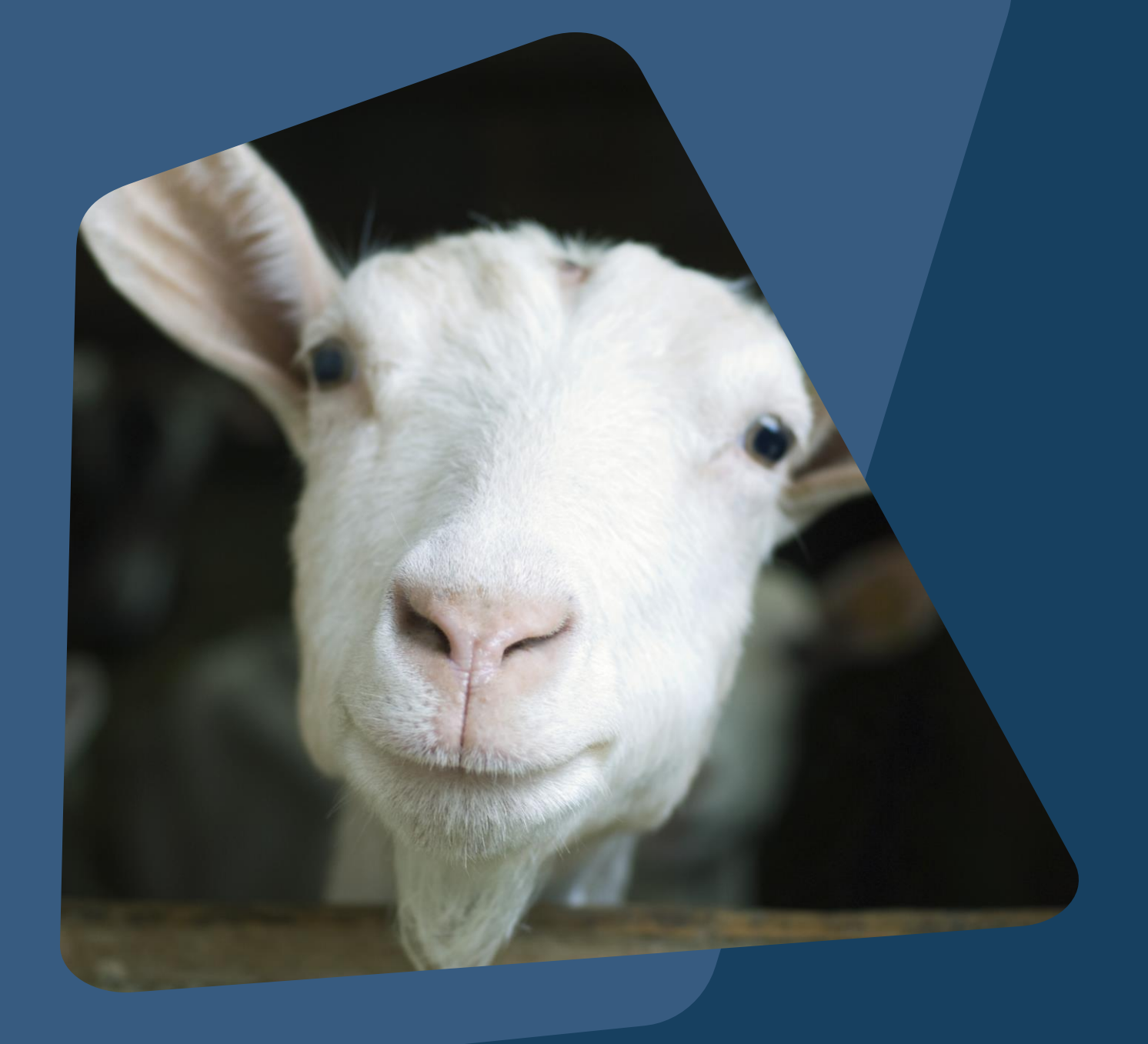

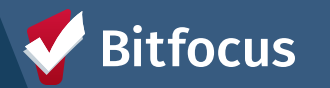

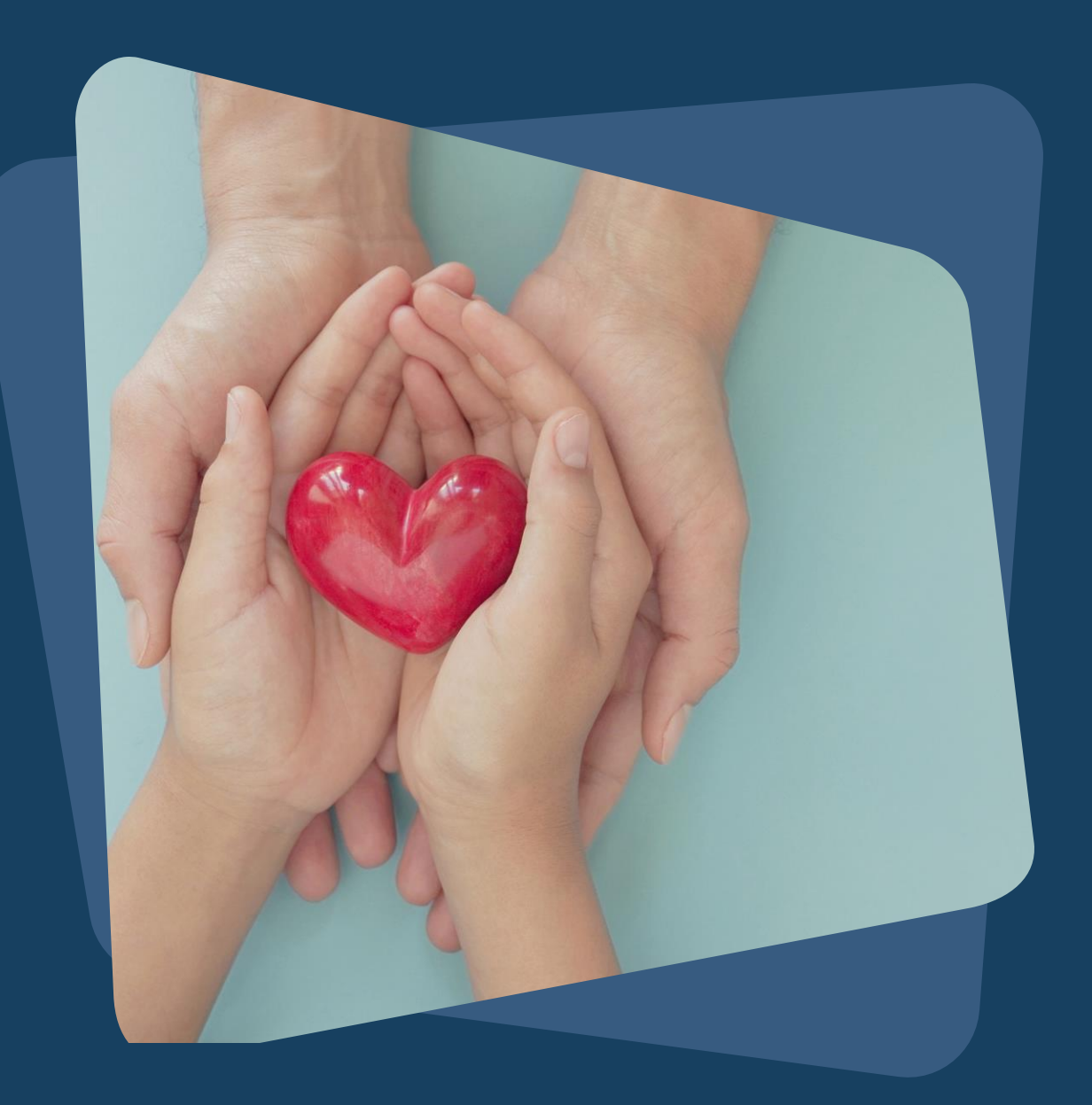

# **For Support:**

Bitfocus Help Desk Support: Email: <u>support@bitfocus.com</u> Phone: 800.594.9854 x1

Bitfocus Community Administrators Email: wake-admin@bitfocus.com

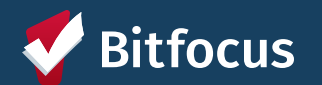